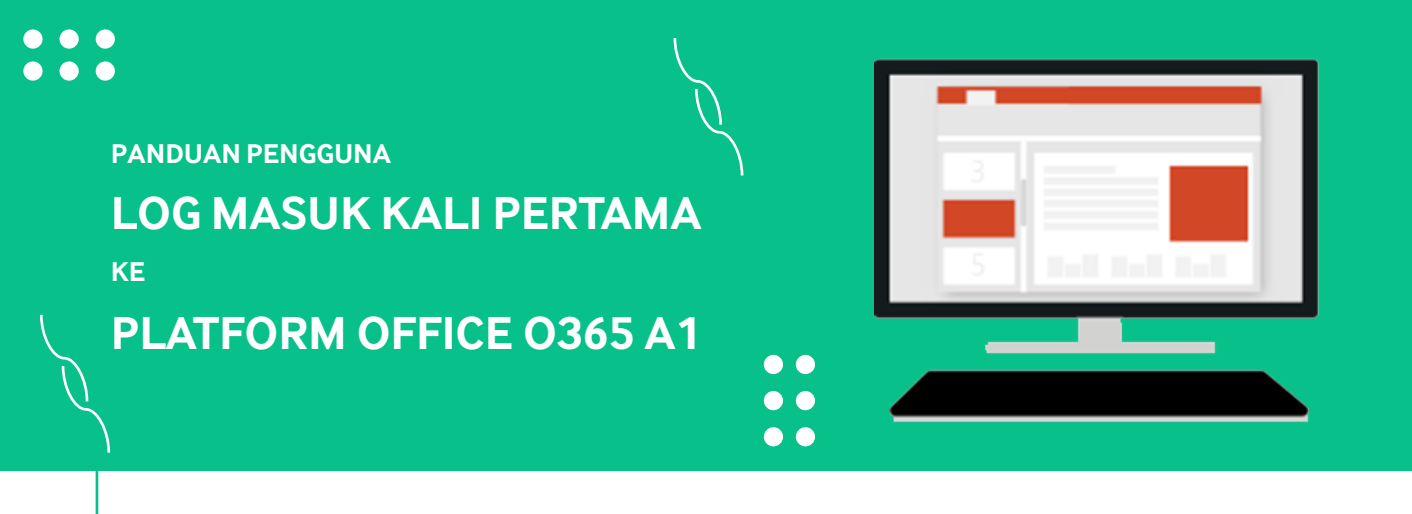

|   | <ul> <li>← → C a scholance.umy</li> <li>← → C a scholance.umy</li> <li>← → → C a scholance.umy</li> <li>← → → C a scholance.umy</li> <li>← → → C a scholance.umy</li> <li>← → → C a scholance.umy</li> <li>← → → C a scholance.umy</li> <li>← → → C a scholance.umy</li> <li>← → → C a scholance.umy</li> <li>← → → C a scholance.umy</li></ul> |
|---|----------------------------------------------------------------------------------------------------|
|   |                                                                                                    |
| 1 | Utama Pengenalan Sumber • Soalan Lazim Hubungi                                                                                                    |
|   | school.moe.edu.my                                                                                                    |
|   | PLATFORM OFFICE USUS AI                                                                                                    |
|   | Pengumuman Pentadbir Pengumuman KPM Kenyataan Media KPM Berita KPM                                                                                                    |
|   | Pengumuman Baru V2<br>27/00/2021 (03:14                                                                                                    |
|   | Pengumuman Baru V2                                                                                                    |

2

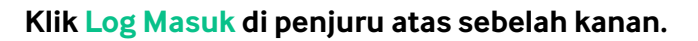

Layari laman web school.moe.edu.my.

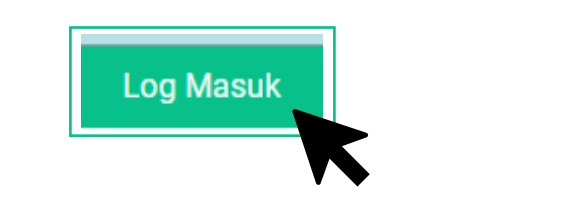

|        |                              | 1    |
|--------|------------------------------|------|
|        | Platform Office 0365 A       |      |
|        |                              |      |
| -      |                              | /CIA |
|        | KEWIENTERIAN PENDIDIRAN MALA | ISIA |
| E-mel  |                              |      |
| Kata L | aluan                        | ø    |
|        | Log Mosuk                    |      |
|        | Log Masuk                    |      |
|        |                              |      |

Untuk log masuk kali pertama, anda dikehendaki untuk menukar kata laluan kepada kata laluan baharu. Seterusnya, klik Kemaskini.

|                                      | Platform Office | ce 0365 A1 |         |                |   | _ |
|--------------------------------------|-----------------|------------|---------|----------------|---|---|
|                                      | Kemaskini K     | ata Laluan |         |                | - |   |
|                                      |                 |            |         |                |   |   |
| Kata Laluan <b>PERLU</b> Mengandung  | i:              |            |         |                |   |   |
| <ul> <li>Minimum 8 Aksara</li> </ul> |                 |            |         |                |   |   |
| Nombor                               |                 |            |         |                |   |   |
| Huruf besar                          |                 |            |         |                |   |   |
| <ul> <li>Aksara Istimewa</li> </ul>  |                 |            |         |                |   |   |
| Kata Laluan *                        |                 |            | 💐 Tunji | uk Kata Laluan |   |   |
| Kata Laluan Baharu *                 |                 |            |         |                |   |   |
|                                      |                 |            |         |                |   |   |
| Sankan Kata Laluan *                 |                 |            |         |                |   |   |
|                                      |                 |            | Reset   | Kemaskini      |   |   |

| Р           | latform Office 0365 A1       |          |  |
|-------------|------------------------------|----------|--|
|             | <b>Lin</b>                   |          |  |
| KEM         | IENTERIAN PENDIDIKAN MALAYSI | Ą        |  |
| E-mel       |                              |          |  |
| Kata Laluan |                              | <i>B</i> |  |
|             | Log Masuk                    |          |  |
|             | ← Kembali ke Utama           |          |  |

## Klik Email untuk akses kepada Platform Office 365.

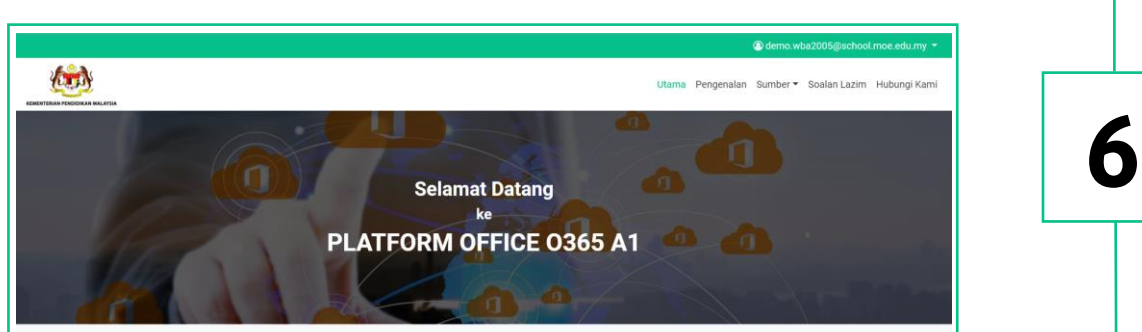

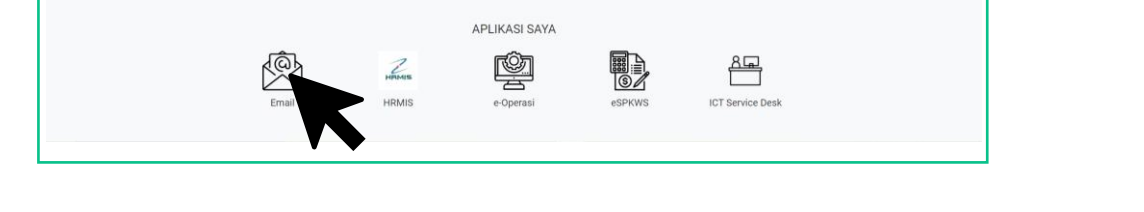

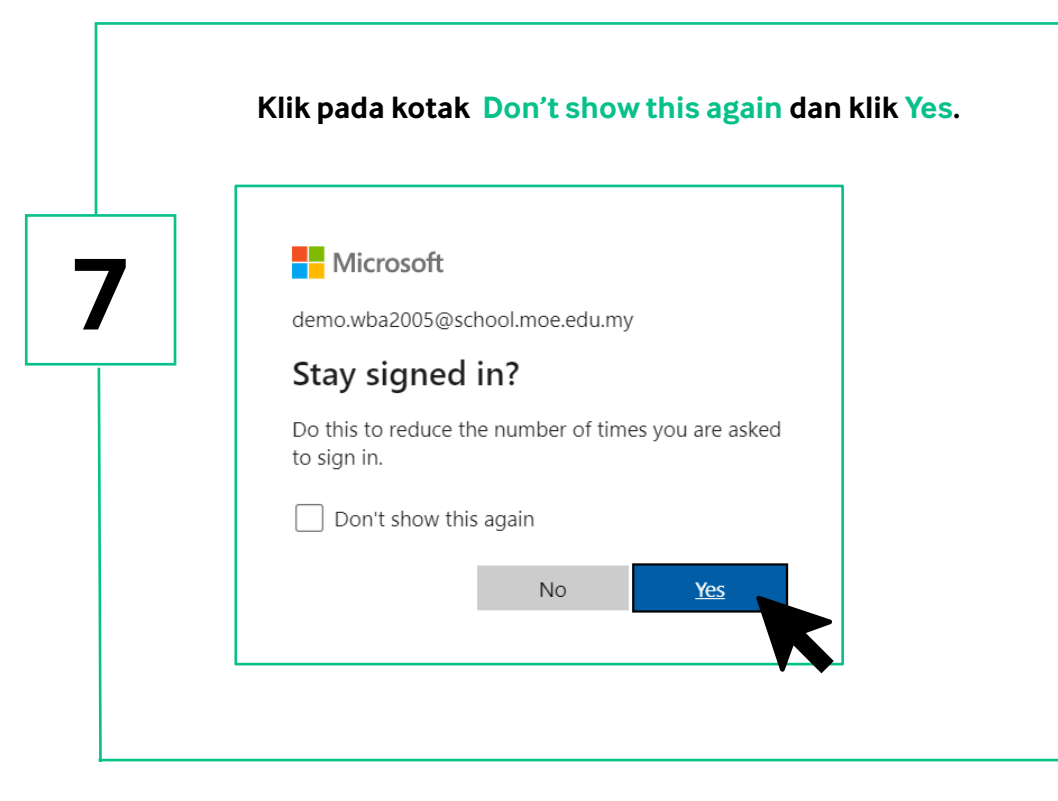

## Anda sudah bersedia untuk menggunakan Platform Office O365 A1.

| Office 365 |                                | P Search                       |                                          |                     |                | ₽¢ | 0 | ? († |
|------------|--------------------------------|--------------------------------|------------------------------------------|---------------------|----------------|----|---|------|
|            | Good afternoon                 |                                |                                          |                     | Install Office |    |   |      |
| •          | All My recent Shared Favorites |                                |                                          | Type to filter list |                |    |   |      |
|            | 🗋 ~ Name                       | Modified ~                     | Shared by $ \sim $                       | Activity ~          |                |    |   |      |
| а<br>Б     |                                | No content                     | activity<br>w document or upload and ope | en one to           |                |    |   |      |
|            | Sł                             | get start<br>↑ Upload and open | ed.                                      |                     |                |    |   |      |
|            | 9                              | get start<br>↑ Uplosd and open | New                                      |                     |                |    |   |      |

8